# myPresto 4.2

- cosgene "ANALYSIS" -

USER MANUAL

Version 1.0

Copyright (C) 2004-2010 National Institute of Advanced Industrial Science and Technology (AIST) Copyright (C) 2004-2010 Japan Biological Informatics Consortium (JBIC)

#### About this document

This document is a separate volume of *myPresto* **4.2** USER MANUAL". Refer to *myPresto* **4.2** USER MANUAL" fir the copyright, user license agreement, authors and cited references.

#### **ACKNOWLEDGEMENT:**

The research and development of this software was supported by grants from New Energy and Industrial Technology Development Organization (NEDO) and Ministry of Economy, Trade and Industry (METI), JAPAN.

This software has been developed by the research project promoted by the late Dr. Yoshimasa Kyogoku.

# Contents

| 1 | Overview of cosgene "ANALYSIS" | 5  |
|---|--------------------------------|----|
|   | 1.1 Execution                  | 5  |
|   | 1.2 Input data creation        | 5  |
|   | 1.2.1 Control file             | 5  |
|   | 1.2.1.1 EXE> INPUT group       | 7  |
|   | 1.2.1.2 EXE> ANAlysis group 1  | 10 |
| 2 | Sample calculations            | 21 |

(Blank space)

# 1 Overview of cosgene "ANALYSIS"

Cosgene includes the function "ANALYSIS" to analyze energy trajectory file and coordinate trajectory file of MIN and MD.

#### 1.1 Execution

Molecular information such as reference coordinate, topology file and calculation conditions, etc is specified by the control file as the MIN/MD calculation (Later, see the chapter "cosgene" in the user manual)

% cosgene < control\_file > output

#### 1.2 Input data creation

1.2.1 Control file

A control file is comprised of the following groups. Each group is terminated with "QUIT".

| • EXE≻ INPUTgroup    | : The "EXE>INPUT" group designates the primary input file names. |
|----------------------|------------------------------------------------------------------|
| • EXE> ANAlysisgroup | : The "EXE>ANAlysis" group designates the options of group       |
| trajectory analysis. |                                                                  |
| • EXE> OUTPUTgroup   | : The "EXE>OUTPUT" group designates output for final             |
| results.             |                                                                  |
| • EXE> END           | : "EXE>END" indicates the end of the control file.               |

| EXE>    | INPUT       |          |         |       |          |       |                                       |
|---------|-------------|----------|---------|-------|----------|-------|---------------------------------------|
|         | TOPOLOGY=   | FORM     | NAMETO= | i     | initial. | tpl   | ;Topology file                        |
|         | COORD I NA= | PDB      | NAMECO= | i     | initial. | pdb   | ;PDB file                             |
|         | REFCOORD=   | PDB      | NAMERE= | i     | initial. | pdb   | ;Reference coordinates                |
|         | QUIT        |          |         |       |          |       |                                       |
| EXE>    | ANALYS      |          |         |       |          |       |                                       |
|         | METHOD=     | MD       |         |       |          |       |                                       |
|         | NAMETR=     | traiect. | cor     | : Coc | ordinate | trai  | iectory file for MD calculation       |
|         | DATATY=     | COR4     |         | ; Des | signates | the   | types of trajectory files             |
|         | LOGFOR=     | DETAIL   |         | : Des | sionates | stan  | ndard output                          |
|         | INTERV=     | 1        |         | · Ana | alvsis s | ten i | interval                              |
|         | STARTT=     | 0.0      |         | · Ana | alvsis s | tart  | time (PSFC)                           |
|         | ENDTIM=     | 20 0     |         | · Ana | alvsis e | nd ti | ime (PSEC)                            |
|         |             | 61       |         | · 1/0 | ) unit n | umbor | r of NAMERS                           |
|         | NAMERS-     | sathst 1 | lhet    | · Δ+  | tom desi | anati | on used for superimposing coordinates |
| BESTEL- | VES         | 361031_  | Superim | , ,,  | coordi   | natos | s superimposing coordinates           |
| DESTFIE | TES         |          | Supermi | puses |          | lates |                                       |
|         | FLUCTU=     | YES      |         | ; Cal | culates  | fluc  | ctuation.                             |
|         | NAMEPL=     | rmsd_plo | t.data  | ; Plo | ot data  | of RM | /SD.                                  |
|         | QUIT        |          |         |       |          |       |                                       |
| EXE>    | OUTPUT      |          |         |       |          |       |                                       |
|         | COORDINATE= | PDB      | NAMECO= | n     | nean.pdb | ; A   | Average structure to output.          |
|         | QUIT        |          |         |       |          |       |                                       |
| EXE>    | END         |          |         |       |          |       |                                       |
|         |             |          |         |       |          |       |                                       |

Example of control files in the case of trajectory analysis

#### 1.2.1.1 EXE> INPUT group

As the MIN/MD calculation, The INPUT group designates external files like the topology, initial coordinates, and files designating atoms to be restrained or monitored (Refer to A Input/Output file at the end of the user manual). ANALISIS can perform the following designations.

Items designated in the INPUT group:

```
(1) Designation of topology of system
       (2) Designation of coordinates of system
       (3) Designation of fixed atoms and free atoms
       (4) Designation of CAP potential
       (5) Designation for RMSD calculation
       (6) Designation of position restraint
       (7) Designation of restraint distance between atoms
       (8) Designation of dihedral angle restraint
       (9) QUIT
(1) Designation of topology of system
   TOPOLOgy : Format of topology file (
                                        )
       =NOREad
                      ; No topology file input (Default)
       =FORMAtted
                      ; Formatted ASCII file
```

```
=BINAry ; Binary file
```

```
UNITTOpology: IO unit of topology file ( )
```

```
=10 ; (Default)
```

```
NAMETOpology=(Topology name, 80 chars. max. When TOPOLOgy=[FORMIBINA])
```

(2) Designation of coordinates of system

COORDInate: Format of 3-dimensional coordinate file in PDB format () =NOREad ; No coordinate input (Default) =PDB ; PDB file format =BINAry ; Binary file UNITCOordiante: UNITCOordinate: IO unit of coordinate file () =11 ; (Default) NAMECOordinate=(Coordinate file name, 80 chars. max. When COORD=[PDBIBINA])

### (3) Designation of fixed atoms and free atoms

With fixed atom designation, the designated atom is not subject to MIN/MD calculation, and is handled as a point where a force field is applied. Free atoms are those atoms subject to the normal MIN/MD calculation. You can designate the nos.

of atoms to be fixed, or designate radii R1 and R2 relative to a specific center, or designate atoms so the distance R from the center satisfies R1 < R < R2. A control file is necessary to do this. Free atom designation is done in the same way. If no designation is made, all atoms in the system are handled as free atoms.

```
SETVARiables=:Format of fixed/free atom designation file ( )
    =NOREad ; No fixed atom designation (Default)
    =READ ; Designate fixed atoms
UNITVAribles : IO unit of fixed atom designation file ( )
    =13 ; (Default)
NAMEVAriables =(Name of file designating fixed atoms, 80 chars. max.).)
```

#### (4) Designation of CAP potentialAP

This designates the atoms to which CAP potential is applied, coordinates of the CAP center, and constants for radius and force. You can designate atoms in the CAP designation file, and information like center coordinates can be designated either in the CAP designation file, or in the control file. However, control file input will take priority.

(5) Designation for RMSD calculation (when using MIN or MD)

REFCOOrdinate : Reference file. The coordinate file in PDB format which serves as the basis. =NOREad ; Do not use (Default) =PDB ; Use UNITREfcoordi : IO unit of reference file ( ) =15 ; (Default) NAMEREFcoordi=(Reference file name, 80 chars. max.)

#### (6) Designation of position restrain

You must prepare the following two files in order to use position restraint.

- A restraint designation file which designates the atoms to be restrained and information about the force constant
- · Reference file in PDB format listing coordinates to be restrained

REFCOOrdinate: Reference file, same as for RMSD ( ) =NOREad ; Do not use (Default) =PDB ; Use UNITREfcoordi: 10 Unit of reference file ( ) =15 ; Default NAMEREFcoordi=(Reference file name, 80 chars. max. ( )) POSITIonrestrain : Designation of applicable atoms and force constant etc. ( ) =NOREad ; Do not use (Default) =READ ; Use UNITPOsition: IO unit of file designating atoms to be constrained =16 ;(Default)( ) NAMEPOsition=(Name of file designating atoms to be constrained, 80 chars. max. ( ) (7) Designation of restraint distance between atoms Prepare a file designating the distance restraint between atoms. DISTANcerestrain : Use restraint distance between atoms =NOREad ; Do not apply (Default) =READ ; Apply UNITDIstance: IO unit of distance designation file =17 ; (Default) ( ) NAMEDIstance=(Name of file for designating distance between atoms, 80 chars. max.) (8) Designation of dihedral angle restraints DIHEDRalrestrain: Use dihedral angle restraints ; Do not apply (Default) =NOREad =READ ; Apply UNITDH: IO unit of dihedral angle restraint designation file ; (Default) ( =18 ) NAMEDH=(Name of dihedral angle restraint designation file, 80 chars. max.)

# (9)QUIT

Indicates end of EXE> group input.

1.2.1.2 EXE> ANAlysis group

Here, you designate the method, convergence conditions, calculation result output, energy terms used in calculation, and the boundary/restraint conditions which are needed for energy minimization.

Almost all designations relating to energy calculation are the same as those for the EXE>MD group.

#### (1) Analysis method

(1 - 1) Method to analyze a single structure

It analyzes the coordinate file designated by the INPUTgroup.

VIOLATioncheck :Test the abnormalgene-associated length, abnormal binding angle and van der Waals contact.

```
=NO ;(Default)
=YES
```

FORCEAnalysis : Output the force applied to each atom in the atom data file. It is required to designate the energy parameter as MIN/MD. FMM/PME is not supported.

```
=NO ;(Default)
```

=YES

ELECTRostatic : Calculate 1-5 electrostatic interaction applied to each atom and output to the atom data file.

A dielectric constant must be designated. =N0 ;(Default) =YES

[Caution] Prepare a trajectory file that is empty now. It is required to perform an input designation "NAMETR" of trajectory file (after-mentioned) formally.

```
(1 - 2) A method to analyze a trajectory file
ENERGYtrajectory : Calculate the energy trajectory and calculate and output the
    average and standard deviation in the plot-data file.
    =NO ;(Default)
    =YES
DISTANceanalysis : This calculates a trajectory of an atomic distance from a
    trajectory file of coordinate and outputs to aplot-data file. It is required
```

```
to load a control file of a distance restraint.
    =NO
                 ;(Default)
    =YES
                   : This calculates a dihedral angle trajectory from a trajectory
DIHEDRalanalysis
  file of coordinates. It is required to load a control file of a dihedral angle
   restraint.
    =NO
                 ;(Default)
    =YES
FLUCTUation
                    : This calculates a fluctuation of an average structure, RMSD
  and coordinates from a coordinate trajectory file and outputs it to a plot-data
  file. An average structure is output in the OUTPUT section.
    =NO
                 ;(Default)
    =YES
```

(2) Calculation result output designation

| LOGFORmat : Format | of standard input ( )                                          |
|--------------------|----------------------------------------------------------------|
| =SHOR t            | ;Simple output within 80 chars. in 1 line (Default)            |
| =DETA i I          | ; Detailed output within 80 chars. in I line. Add each energy. |

(  ${\bf 3}$  ) Structure superimposing calculation designation

BESTFIt : This superimposess the 1st chain of the system relative to the reference structure or atoms designated by accordinate superimposing designation file. This is designated when fluctuation of average structure, coordinate or RMSD is calculated (FLUCTUation = YES). =N0 ; Do not calculate. (Default) =YES ; Calculate.

[Caution] For the reference structure, you must designate "REFCOORD" and "NAMERE" in the EXE>INPUT phase. ( )

(4) Analysis data input (4 - 1) Trajectory file

NAMETR = (Name of a trajectory file)

```
UNITRA: 10 Unit of a trajectory file

=60 ;(Default)

DATATYpe = (Types of trajectory file)

= ENER ;Energy trajectory file(Default)

= COR4 ;Single-precision coordinate trajectory file

= COR8 ;Double-precision coordinate trajectory file
```

(4-2) Coordinate superimposing designation file

When calculating an average structure, fluctuation of coordinates or RMSD, (FLUCTUation = YES), this designate atoms used by superimposing coordinates to the reference coordinates.

NAMEBS = (Name of an atom name designation file)
UNITBS : IO Unit of atom name designation file
=0 ;(Default)

[Caution] If "UNITBS" is 0 or a negative number, a file designated by "NAMEBS" is not loaded and, all atoms of the 1st chain the 1st chain are used. If a positive number (=61) is designated, the file is loaded and atoms of multiple chains can be designated. However, a designated atom must include an atom of the 1st chain.

```
( 5 ) Analysis data output
NAMEPL = (Name of a plot data file)
UNITPL : 10 Unit of a plot data file
=62 ;(Default)
NAMEAT = (Name of an atom data file)
UNITAT : 10 Unit of atom data file
=63 ;(Default)
```

(6) Designation of energy trajectory calculation

```
METHOD : This designates types of energy trajectory.
    = MINI ; Energy trajectory analysis of the result of minimization (Default)
    = MD ; Energy trajectory analysis of MD result
```

The following is enabled only when METHOD=MINI. STARTLoop:Loop number to start an analysis =0 ;(Default) ENDLOOp:Loop number to end an analysis =10000 ;(Default)

The following is enabled only when METHOD=MD. INTERVal: Step interval to perform an analysis =1 ;(Default) STARTTime: Time to start an analysis(PSEC) =0 ;(Default) ENDTIMe: Time to end an analysis(PSEC) =10000 ;(Default)

( 7 ) Control parameter for "FORCEAnalysis=YES"
 Designate the same parameter as generating trajectory.

```
(7 - 1) Interaction CUTOFF method
```

```
CUTMEThod: Interaction CUTOFF method
    =RESC ; Residue base cutoff (Default)
             Calculates the interactions between all atoms included in residues if the
            distance between the residue centers of mass is at or below the CUTOFF distance.
    =ATOM ; Atom base cutoff
             Calculates the interactions between atoms if the distance between
             the atom centers of mass is less than the CUTOFF distance.
    =RESA ; Residue base cutoff
             Calculates interaction between all atoms included in residues if the minimum
            distance between two atoms of a residue is less than the CUTOFF distance.
CUTLENgth
            : Cutoff length (
                                 )
    =8.0
                 ; (Default)
DIEFUNction : Format of relative dielectric function in space
    =CONS
                 ; Dielectric function is constant (Default)
    =DIST
                 ; Dielectric constant is proportional to the distance. =DIEVAL * Distance ( )
DIEVALue: Dielectric constant of space
    =1.0
                ; (Default)
```

(7 - 2) Interaction calculation switch

Use the following switch to calculate (or not calculate) a specific interaction.

# (7 - 2 - 1) 1-2, 1-3 and 1-4 interaction switches

All default values are used in ordinary MIN/MD calculation. Although it is extremely rare, this is used only when you do not wish to calculate a certain interaction.

```
CALBONd: 1-2 interaction calculation
    =CALC
                ; Calculate (Default)
    =NOCAIc
               ; Do not calculate
CALANGle: 1-3 interaction calculation
    =CALC
                ; Calculate (Default)
    =NOCAIc
               : Do not calculate
CALTORsion: Torsion interaction calculation
    =CALC
               ; Calculate (Default)
    =NOCAIc
               ; Do not calculate
CALIMProper: Improper torsion calculation
    =CALC
                ; Calculate (Default)
    =NOCAIC
               ; Do not calculate
CALV14:1-4 van der Waals calculation
    =CALC
               ; Calculate (Default)
    =NOCAIC
               ; Do not calculate
CALE14:1-4 electrostatic interaction calculation
    =CALC
               ; Calculate (Default)
    =NOCAIC
               ; Do not calculate
```

### (7-2-2)1-5 interaction switch

This changes the switch designation when calculating using CUTOFF (calculation using an interaction table), and when calculating all 1-5 interactions for all atoms without using CUTOFF (direct calculation). The default setting is to use CUTOFF. Normally (default), all of the following are calculated: van der Waals, 1-5 electrostatic interaction, and hydrogen bonding. Although it is extremely rare, please use this only when you do not wish to calculate a certain interaction. If you use a force field which does not include hydrogen bonds (12-10 Potential), hydrogen bonds are not calculated, regardless of the value of the switch CALHYD.

When using an interaction table (using CUTOFF)

The following CALV15, CLAE15 and CALHYD are set to =CALC, and CALV5N, CALE5N and CALH5N are set to =NOCALC. (Default)

```
CALV15:1-5 van der Waals
    =CALC
                ; Calculate(Default)
    =NOCAIc
               ; Do not calculate
CALE15: 1-5 electrostatic interaction calculation
    =CALC
               ; Calculate(Default)
                                       Mandatory with *PME/FMM
    =NOCAIc
               ; Do not calculate
CALHYD: Hydrogen bonds
    =CALC
               ; Calculate(Default)
    =NOCAIc
               ; Do not calculate
```

When not using an interaction table

The above CALV15, CLAE15 and CALHYD are set to =NOCALC, and CALV5N, CALE5N and CALH5N are set to =CALC.

```
CALV5N: 1-5 van der Waals

=NOCAIc ; Do not directly calculate 1-5 van der Waals (Default)

=CALC ; Calculate

CALE5N: 1-5 electrostatic interaction

=NOCAIc ; Do not directly calculate 1-5 electrostatic interaction (Default)

=CALC ; Calculate

CALH5N: Hydrogen bonds

=NOCAIc ; Do not directly calculate hydrogen bonds (Default)

=CALC ; Calculate
```

### (7 - 2 - 3) Restraint potential

Restraint potential settings are all set to NOCALC (no calculation) by default. Please set the corresponding energy calculation term when using soft core (soft repulsion) for CAP restraint, position restraint, distance/angle/torsion restraint or van der Waals repulsion etc. In addition, ordinarily you should designate the applicable atoms for these potentials (see the section on EXE>INPUT), and input parameters where they are required for force constants etc.

All of these restraint potentials are added to the potential energy term of the entire system.

```
CALPSR : Position restraint
        =NOCAIc ; Do not calculate(Default)
        =CALC
                 ; Calculate
            Designate the following in the EXE>INPUT phase.
                 POSITION=READ
                 NAMEPO= (Position restraint designation file)
                 REFCOORD=PDB
                 NAMERE= (Reference coordinate file)
   CALDSR: distance-restraint
        =NOCAIc ; Do not calculate(Default)
        =CALC
                 ; Calculate
            Designate the following in the EXE>INPUT phase.
                 DISTANcerestrain =READ
                 NAMEDIstance= (Distance restraint designation file)
   CALDHR: dihedral-restraint
        =NOCAIc ; Do not calculate(Default)
        =CALC
                 ; Calculate
            Designate the following in the EXE>INPUT phase.
                 DIHEDRalrestrain =READ
                 NAMEDH= (Dihedral restraint designation file)
   CALREP: simple repulsion
        =NOCAIc ; Do not calculate(Default)
        =CALC
                ;Calculate
   CALCAP: CAP restraint
        =NOCAIc ; Do not calculate(Default)
        =CALC
                 ; Calculate
            Designate the following in the EXE>INPUT phase.
                SETBOUndary =READ
                NAMEBOundary = (CAP boundary designation file)
Parameters necessary for restraint potential
   TEMPERature: Temperature used for restraint (K) (Position, Distance, Repulsion, Dihedral).
        =300.0
                  ; (Default) (
                                 )
   WETDSR : Distance restraint weight
```

=1.0 ; (Default)
WETPSR : Position restraint weight
=5.0 ; (Default)
WETDHR : Dihedral restraint weight
=10.0 ; (Default)

Simple repulsion parameters

WETREP : Simple repulsion weight =1.0 ; (Default) REPSCAle : Van der Waals radius scale factor =1.0 ; (Default) REPDELta : Permissible tolerance =1.0 ; (Default)

CAP restraint parameters

With CAP restraint, you must designate the CAP center, radius and the repulsion type and force coefficient which form the walls of CAP. This is in addition to the file designating atoms subject to CAP restraint (see the chapter on EXE>INPUT), and designation of "CALCAP=CALC". There are default values, but the user usually designates parameters other than the force constant (FORCAP).

```
RADCAP : Radius of CAP restraint( ).
Within this radius, the restraint force is 0, and outside of it, restraint is
determined by the potential.
=20.0 : (Default)
FORCAP : Force constant of repulsion potential forming the CAP wall
=150.0 : (Default)
FUNCAP : Form of repulsion potential of the CAP wall
=HARMonic : Quadratic parabola potential (Default)
F = 0.5 * FORCAP * ( R - RADCAP ) **2
R = # ( MASS-CENTER OF CHAIN ) - ( CAP-CENTER ) .
=BIQUadratic : Biquadratic potential
F = 0.25 * FORCAP * ( R**2 - RADCAP**2 ) **2
R = # ( MASS-CENTER OF CHAIN ) - ( CAP-CENTER ) .
```

#### (8) Boundary conditions

The boundary conditions which can be used in myPresto are a sphere/ellipsoid, or periodic boundary conditions (a cell with the 6 faces of a rectangular parallelepiped). A rigid wall which provides elastic collision is used in a sphere or ellipsoid. Common names are used for some variables (like designation of the center). When using periodic boundary conditions, be sure not to forget to designate the cycle (UPDATE) for returning coordinates to the unit cell. In contrast with CAP restraint, there is no need for a file designating applicable atoms.

BOUNDAry: Boundary condition type

| =NO        | ;No boundary (Default)         |
|------------|--------------------------------|
| =PER I     | ; Periodic boundary conditions |
| =ELLIPSoid | ;Ellipsoid boundary            |
|            |                                |

=SPHERE ; Sphere boundary

(8 - 1) Boundary condition size setting

For periodic boundary conditions: This sets the length along the X, Y and Z axes of the unit cell

| LXCELL= | 40.0 | ;(Default) |
|---------|------|------------|
| LYCELL= | 40.0 | ;(Default) |
| LZCELL= | 40.0 | ;(Default) |

For an ellipsoid:

This designates the radius in the X, Y and Z directions, assuming the major and minor axes of the ellipsoid are aligned with the XYZ coordination directions.

| ELLIPA= | 30.0 | ;(Default) |
|---------|------|------------|
| ELLIPB= | 30.0 | ;(Default) |
| ELLIPC= | 30.0 | ;(Default) |

For a sphere: This designates the radius of the sphere.

RADIUS= 30.0 ; (Default)

# (9)LIST

If you add the command "LIST", current parameter settings will be displayed. No parameters.

# (10)QUIT

This indicates the end of EXE> group input. No parameters.

(Blank space)

# 2 Sample calculations

Control file(md.inp)

EXE> INPUT NAMETO= initial.tpl TOPOLOGY= FORM COORDINA= PDB NAMECO= initial.pdb POSITION= READ NAMEPO= M\_all.res REFCOORD= PDB NAMERE= initia0.pdb SETBOU= READ NAMEBO= M\_dock.capbc SETSHAKE= READ NAMESH= initial.shk QUIT EXE> MD LOOPLI= 10000 SETTIM= 5000.0D0 CPUTIM= 3600000.0D0 UPDATE= 20 TIMEST= 2.0D0 LOGFOR= DETA OUTLOG= 200 STOPCE= NO OUTCOO= 100 NAMECO= traject.cor ; Coordinates trajectory file MNTRCO= SING OUTENE= 200 NAMEEN= traject.ene ; Energy trajectory file MNTREN= ASCI NAMETO= traject.eto MNTRTO= ASCI METHOD= CANONICAL SETTEM= 300.0D0 INITIA= SET RANDOM= STARTT= 300.0D0 654321 SHAKEM= ALLB CALCAP= RADCAP= 22.0 CALC FORCAP= FUNCAP= HARMonic 100.0 SETCEN= NO CALPSR= CALC WETPSR= 10.00 BESTFI= YES CUTMET= CUTLEN= RESA 10.0D0 DIEFUN= CONS DIEVAL= 1.0D0 CALV15= CALC CALE15= CALC CALHYD= NOCALC CALV5N= NOCALC CALH5N= NOCALC CALE5N= NOCALC QUIT EXE> OUTPUT COORDINATE= PDB NAMECO= final.pdb QUIT EXE> END

A part of protein fixed by position restraint and a system including metal atoms and ligand coordinated to it surrounded by CAP water are calculated. With regard to the system, the 1st chain is protein, the 2nd to 4th chain is Ca ion, the 5th chain is Zn ion, the 6th chain is ligand, the 7th chain or later is water molecule. MD of the system performs the md.inp as a control file.

Position restraint fileM\_all.res is designated as follows. The ligand molecule and water molecule can move freely in CAP potential.

Position restraint designation file (M\_all.res)

| GRC | )UP> L | IST |   |     |    |   |     |      |     |
|-----|--------|-----|---|-----|----|---|-----|------|-----|
|     | 1      | 1   | 1 | 137 | CA | * | 1.0 | MASS | YES |
|     | 1      | 1   | 1 | 137 | Ν  | * | 1.0 | MASS | YES |
|     | 1      | 1   | 1 | 137 | С  | * | 1.0 | MASS | YES |
|     | 1      | 1   | 1 | 137 | 0  | * | 1.0 | MASS | YES |
|     | 2      | 5   | 1 | 1   | *  | * | 1.0 | MASS | YES |
| END | )      |     |   |     |    |   |     |      |     |
| GRC | )UP> S | TOP |   |     |    |   |     |      |     |

This coordinate trajectory file is analyzed. Transitions of deviations (RMSD) from the reference coordinates of coordinates trajectory at each step and averagestructure are obtained. Transitions of RMSD are output to the standard output and plot data. The average structure is output to a file designated by NAMECO.

Control file ana\_1.inp

| EXE> | INPUT       |          |         |      |           |      |                                       |
|------|-------------|----------|---------|------|-----------|------|---------------------------------------|
|      | TOPOLOGY=   | FORM     | NAMETO= |      | initial.t | pl   | ;Topology file of the system          |
|      | COORD I NA= | PDB      | NAMECO= |      | initial.p | db   | ; PDB file of the system              |
|      | REFCOORD=   | PDB      | NAMERE= |      | initial.p | db   | ; Reference coordinates               |
|      | QUIT        |          |         |      | -         |      |                                       |
| EXE> | ANALYS      |          |         |      |           |      |                                       |
|      | METHOD=     | MD       |         |      |           |      |                                       |
|      | NAMETR=     | traject. | cor     | ; Co | ordinates | tra  | ajectory file calculating MD          |
|      | DATATY=     | COR4     |         | ; De | signation | of   | types of trajectory file              |
|      | LOGFOR=     | DETAIL   |         | ; De | signation | of   | standard output                       |
|      | INTERV=     | 1        |         | ;St  | ep interv | al o | of analysis                           |
|      | STARTT=     | 0.0      |         | ;St  | art time  | ofa  | analysis (PSEC)                       |
|      | ENDTIM=     | 20.0     |         | ; En | d time of | ana  | alysis (PSEC)                         |
|      | UNITBS=     | 61       |         | ; I  | 0 unit nu | mber | of NAMEBS                             |
|      | NAMEBS=     | setbst_1 | bst     | ; At | om design | atio | on used for superimposing coordinates |
|      | BESTFI=     | YES      |         | ; Su | perimpose | s th | ne coordinates.                       |
|      | FLUCTU=     | YES      |         | ; Ca | lculates  | the  | fluctuation.                          |
|      | NAMEPL=     | rmsd_plo | t.data  | ; PI | ot data o | f RM | ISD.                                  |
|      | QUIT        |          |         |      |           |      |                                       |
| EXE> | OUTPUT      |          |         |      |           |      |                                       |
|      | COORDINATE= | PDB      | NAMECO= |      | mean.pdb  | ;    | Average structure to be output        |
|      | QUIT        |          |         |      |           |      |                                       |
| EXE> | END         |          |         |      |           |      |                                       |

RMSD is calculated by superimposing the reference coordinate to the coordinates of the trajectory file. If no superimposing of atoms is designated, all toms of the 1st chain are designated. It is preferable to designate so that hydrogen atom is not designated for superimposing and metalatoms from the 2nd to 5th chain are used for superimposing. Therefore, prepare the following atom designation file to designate. In the second line, cancel the designation of all atoms by FIX temporarily, and newly designate atoms with the lines after that. Atoms of the 1st chain must be included in the designation.

Atom designation file (setbst\_1.bst)

```
SETBST> LIST
    1 1 1 137 *
FIX
                     YES
                          ; Release atom designation.
                          ; Designate all atoms with an atom name starting from C.
FREE 1
        1
           1 137 C* YES
FREE 1 1
          1 137 N* YES ; Designate all atoms with an atom name starting from N.
FREE 1 1
          1 137 O* YES ; Designate all atoms with an atom name starting from 0.
FREE 1 1 1 137 S* YES ; Designate all atoms with an atom name starting from S.
FREE 2 5 1
              1 *
                     YES ; Designate all atoms of from the 2nd to 5th chain.
SETBST> END
```

Transition of RMSD, average structure, RMSD of each atom and x, y and z components of RMSD, etc are output to the standard output file.

Standard output file(ana\_1.out)

```
INFORMATION> ANALYS
    CALCULATE AVERAGE AND FLUCTUATION
       NUMBER OF SELECTED DATA
                               : 100
    RMSD DATA
    NUMBER OF ATOMS OF FIRST CHAIN : 2008
    NUMBER OF ATOMS FOR BEST-FIT
                                 : 1049
    1) AVERAGE
       ALL ATOM
                    : 4.2578762709675724
       SELCTED ATOM : 0.41109270952623123
    2) SD
       ALL ATOM
                     : 1.3583200792547043
       SELCTED ATOM : 3.94575716745282287E-2
    EACH ATOM DATA ; x, y and z coordinates of average structure, RMSD, x, y and z components
of RMSD
       1 N
                 GLY
                           1
                                 1 1 -16.58385 5.37864 14.14423 0.12539
 0.7546969E-01 0.8198197E-01 0.5748686E-01
                                 1 1 -16.96925 5.08163 14.94453 0.04053
       2 H1
                 GLY
                           1
 0.1919956E-01 0.3203947E-01 0.1574088E-01
```

Transition of RMSD is output to the plot data. The 1st column shows the elapsed time (PSEC), the 2nd column shows RMSD().At first, superimpose the coordinates of trajectory of an atom designated by the designation of superimposing atom on the reference coordinate, and calculate and output RMSD of all atoms. Then, after #RMSD, PART, superimpose the trajectory coordinates of an atom designated by the superimposing atom and output the value of RMSD of only the atom designated. Normally, the values after #RMSD PART are used for analyses.

Plot data(rmsd\_plot.data)

| ; RMSD of all atoms  |                                                                                                    |
|----------------------|----------------------------------------------------------------------------------------------------|
| 0.7820804            |                                                                                                    |
| 1.1031598            |                                                                                                    |
| 1.3053278            |                                                                                                    |
| 1.4847158            |                                                                                                    |
|                      |                                                                                                    |
|                      |                                                                                                    |
|                      |                                                                                                    |
| 6.1756648            |                                                                                                    |
| 6.2183821            |                                                                                                    |
| ; RMSD of designated | atoms                                                                                                    |
| 0.2947671            |                                                                                                    |
| 0.3071040            |                                                                                                    |
| 0.3031894            |                                                                                                    |
| 0.3269165            |                                                                                                    |
|                      |                                                                                                    |
|                      |                                                                                                    |
|                      |                                                                                                    |
|                      | ; RMSD of all atoms<br>0.7820804<br>1.1031598<br>1.3053278<br>1.4847158<br>6.1756648<br>6.2183821<br>; RMSD of designated<br>0.2947671<br>0.3071040<br>0.3031894<br>0.3269165 |

(Blank space)

myPresto 4.2 - cosgene ''ANALYSIS'' -